## Understanding Layers

An Introduction

### P.S.E. EXPERT WINDOW

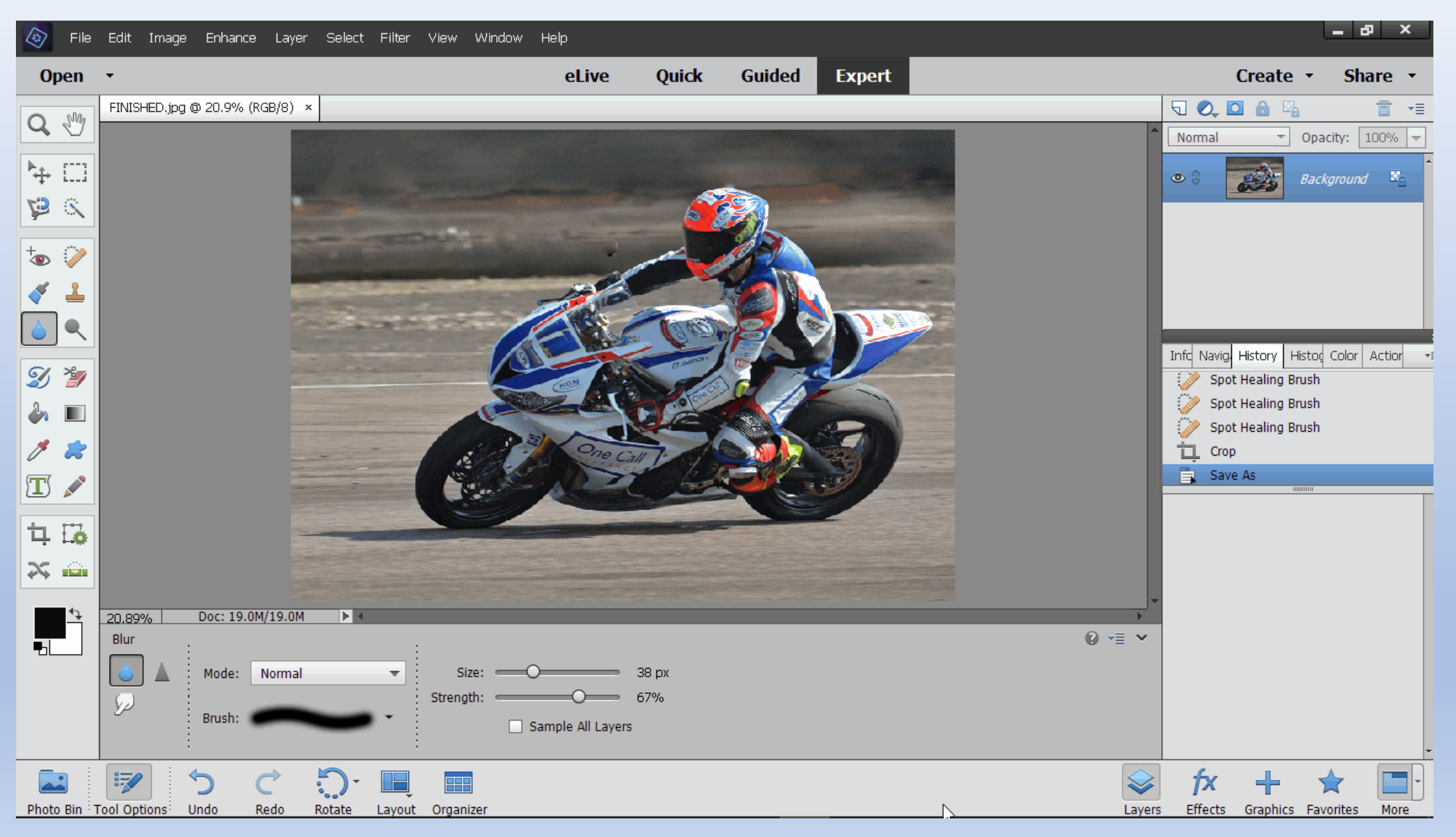

### QUICK SELECT TOOL

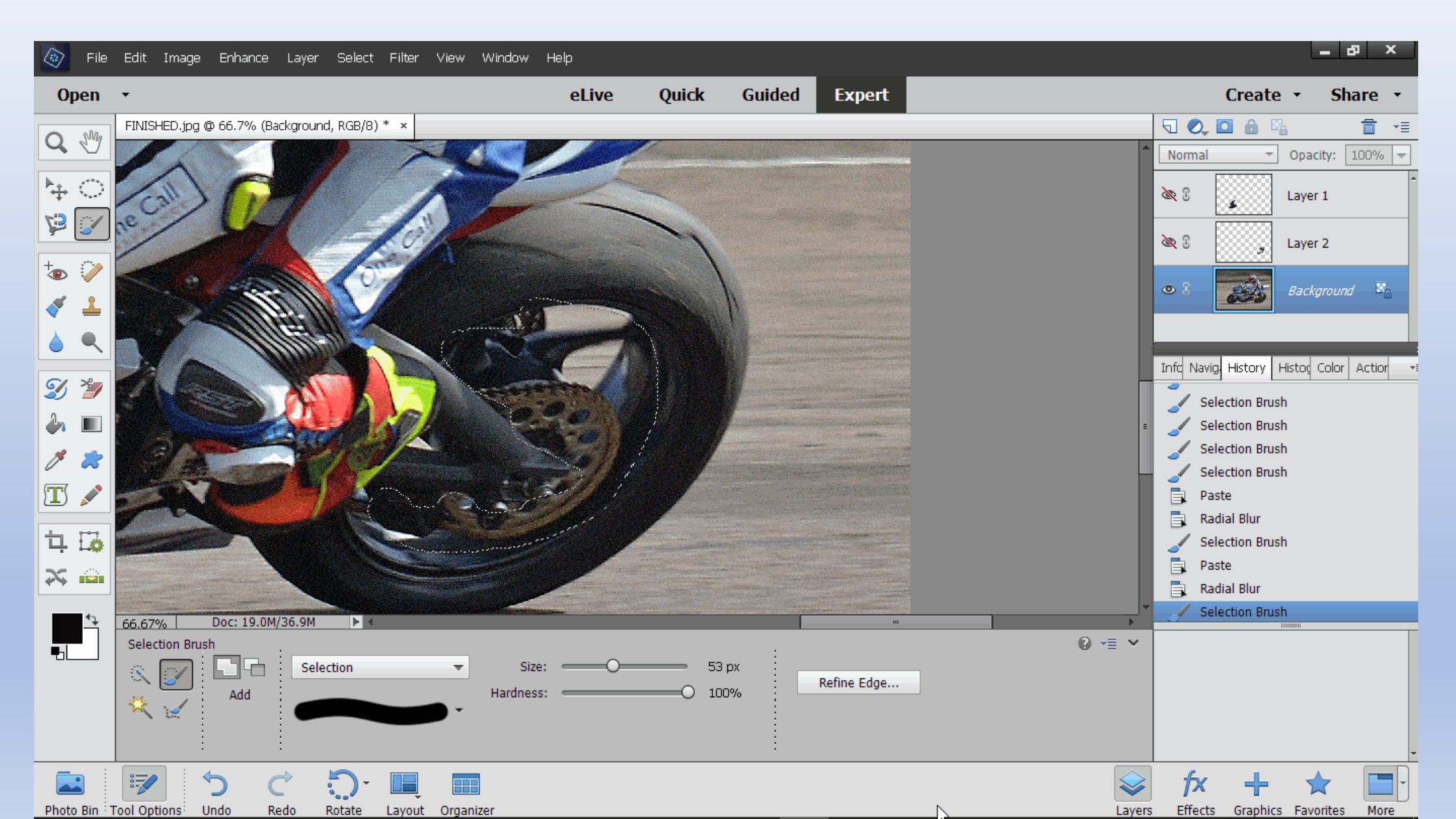

### QUICK SELECT TOOL

| 🧔 File     | Edit Image Enhance Layer Select Filter View Window He | elp             |                 |        |        |                | l                          | - 8 ×          |
|------------|-------------------------------------------------------|-----------------|-----------------|--------|--------|----------------|----------------------------|----------------|
| Open       | •                                                     | eLive           | Quick           | Guided | Expert |                | Create 🝷                   | Share 🔹        |
| Q M        | FINISHED.psd @ 33.3% (Background, RGB/8) * ×          |                 |                 |        |        |                | 5 🔍 🗖 🙆 🖏                  |                |
|            |                                                       |                 |                 |        |        |                | Normal • Opa               | city: 100% 🔻   |
| <b>₩</b> ○ |                                                       | *****           | 888888          |        |        |                | 🖎 🕄 🙀 Laye                 | r 1            |
| 12 🗸       |                                                       |                 |                 |        |        |                | 👁 🕄 💮 🔛 Laye               | r 2            |
| +          |                                                       |                 |                 |        |        |                |                            |                |
| 1          |                                                       |                 |                 |        |        |                | Back                       | ground 🖺       |
|            |                                                       |                 |                 |        |        |                |                            |                |
|            |                                                       |                 |                 |        |        |                | Info Navig, History Histoo | Color Actior 🔹 |
|            |                                                       |                 |                 |        |        |                | Blur Tool                  |                |
| i 🕹 🔳      |                                                       |                 |                 |        |        |                | Blur Tool                  |                |
| 1 🮘        |                                                       |                 |                 |        |        |                | Blur Tool                  |                |
| T 🎤        |                                                       |                 |                 |        |        | differ Account | Blur Tool                  |                |
|            |                                                       |                 |                 |        |        |                | Blur Tool                  |                |
| 14 📭       |                                                       |                 |                 |        |        |                | 👗 Blur Tool                |                |
|            |                                                       |                 |                 |        |        |                | 📑 Save As                  |                |
| **         |                                                       |                 |                 |        |        |                | Save As                    |                |
| 4₽         | 33.33% Doc: 19.0M/36.9M 🕨 🕯                           |                 |                 |        |        |                | Radial Blur                |                |
|            | Zoom :                                                |                 |                 |        |        | © -≣ ∽         |                            |                |
|            | Zoom:                                                 |                 |                 |        |        |                |                            |                |
|            | Resize Windows To Fit 1:1 Fit                         | t Screen Fill S | creen Print Siz | e      |        |                |                            |                |
|            | Zoom All Windows                                      |                 |                 |        |        |                |                            |                |
|            |                                                       |                 |                 |        |        |                |                            | -              |
|            | ジーク ぐ り 🔲 🔳                                           |                 |                 |        |        | $\Rightarrow$  | fx A FastStone Captu       | Jre            |
| Photo Bin  | Tool Options Undo Redo Rotate Layout Organizer        |                 |                 |        |        | Layers         | Effects                    |                |

### FILTER>BLUR>RADIAL BLUR

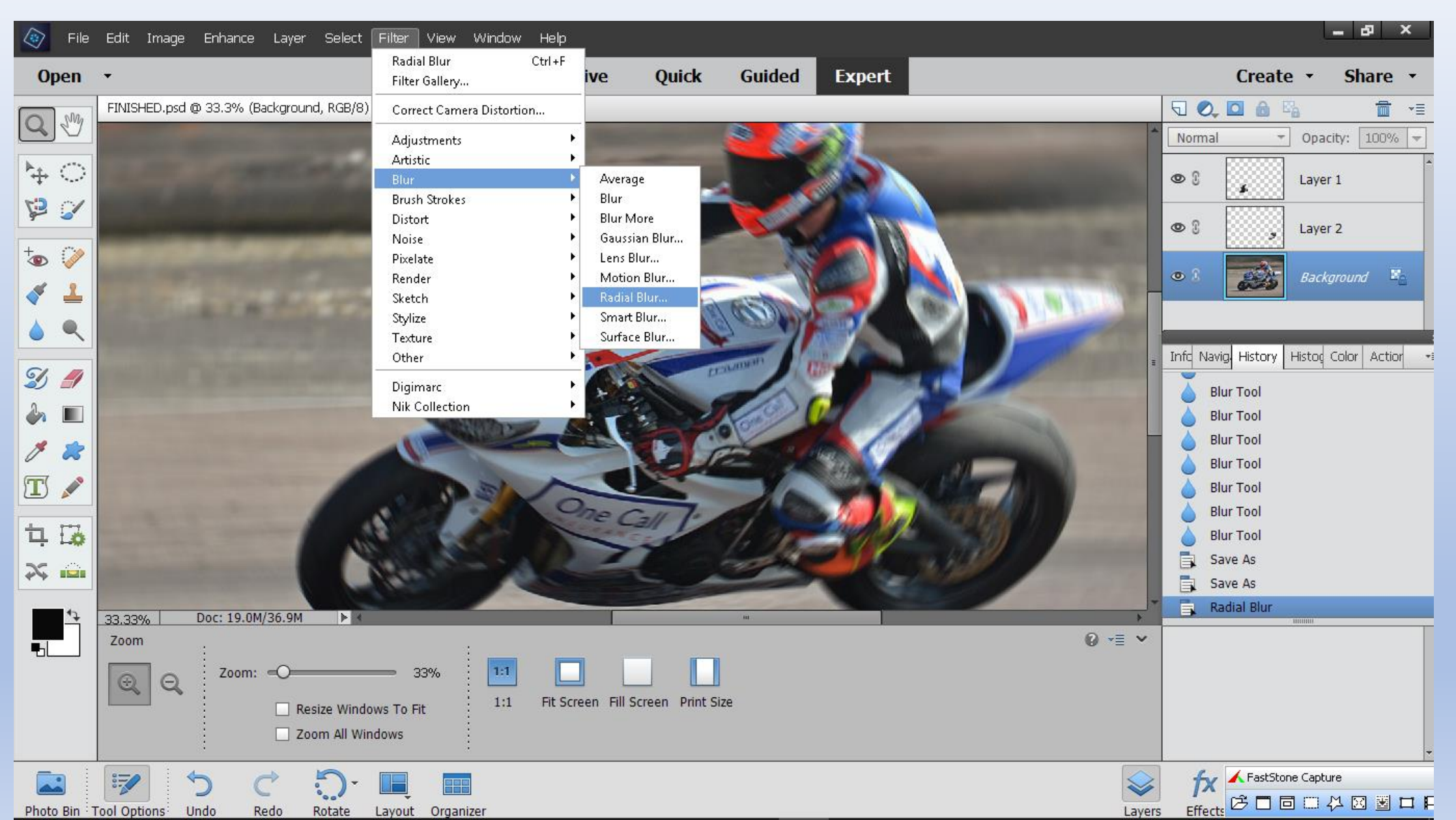

#### RADIAL BLUR TOOL

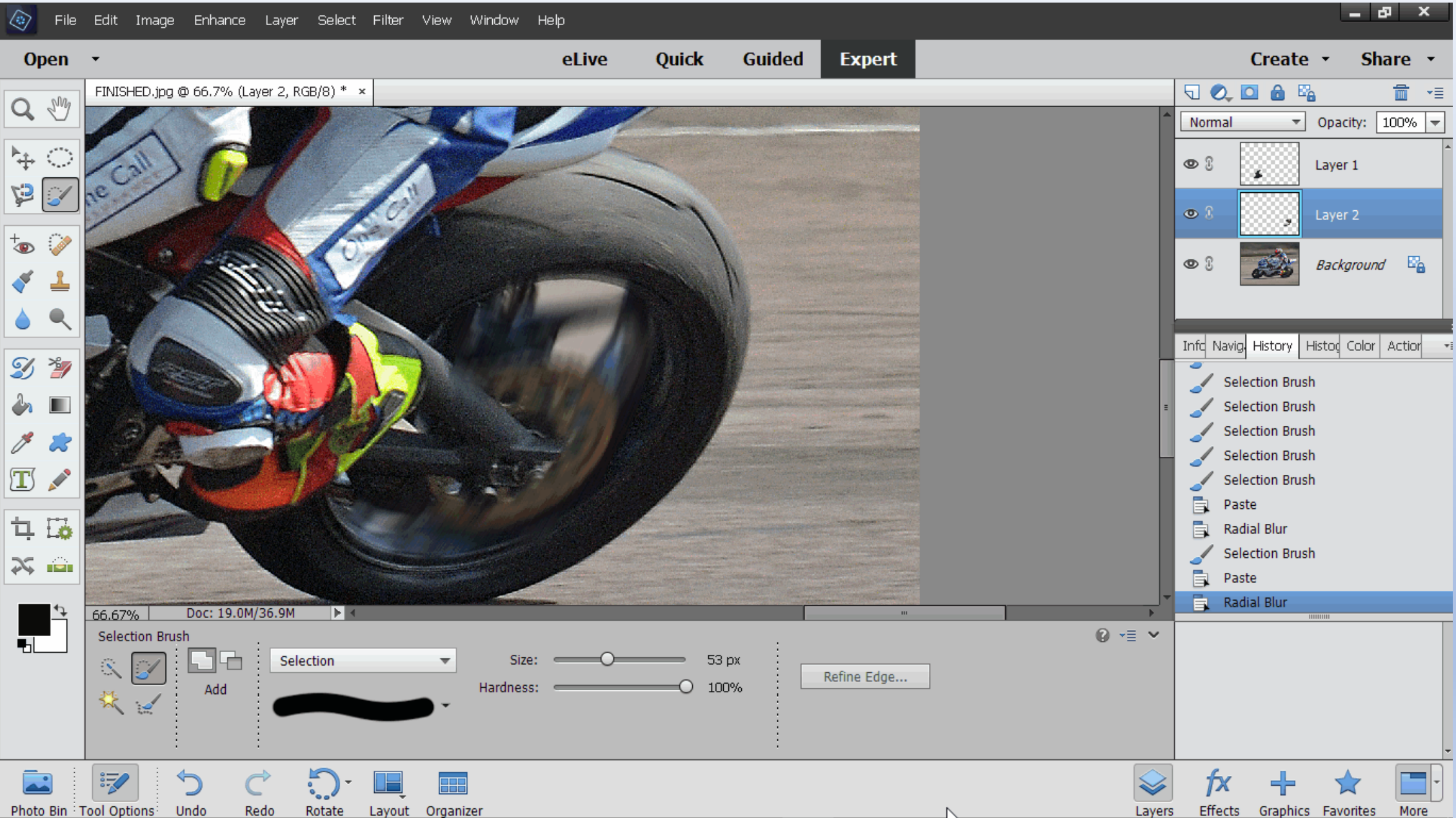

#### RADIAL BLUR TOOL

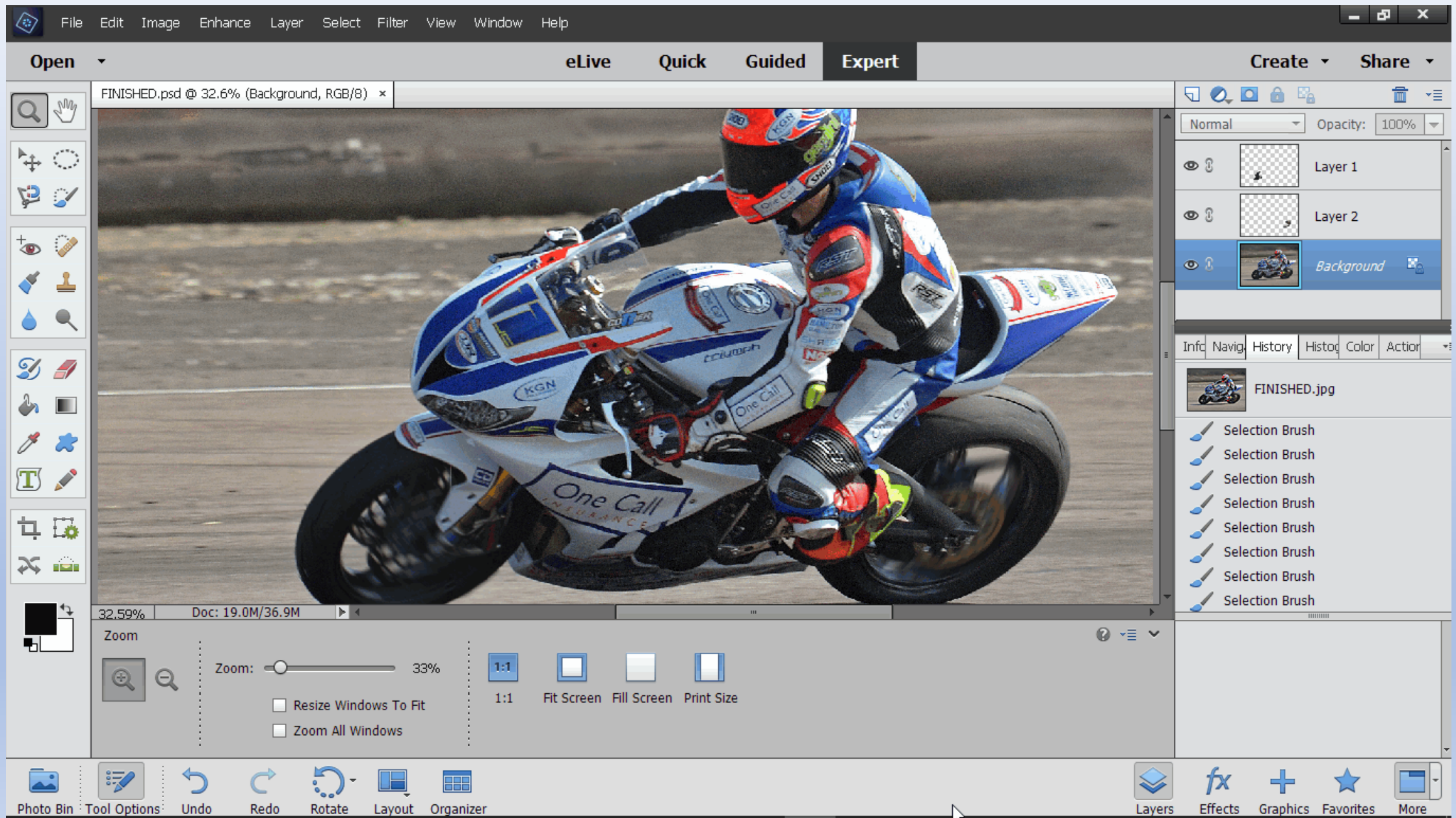

### FINISHED

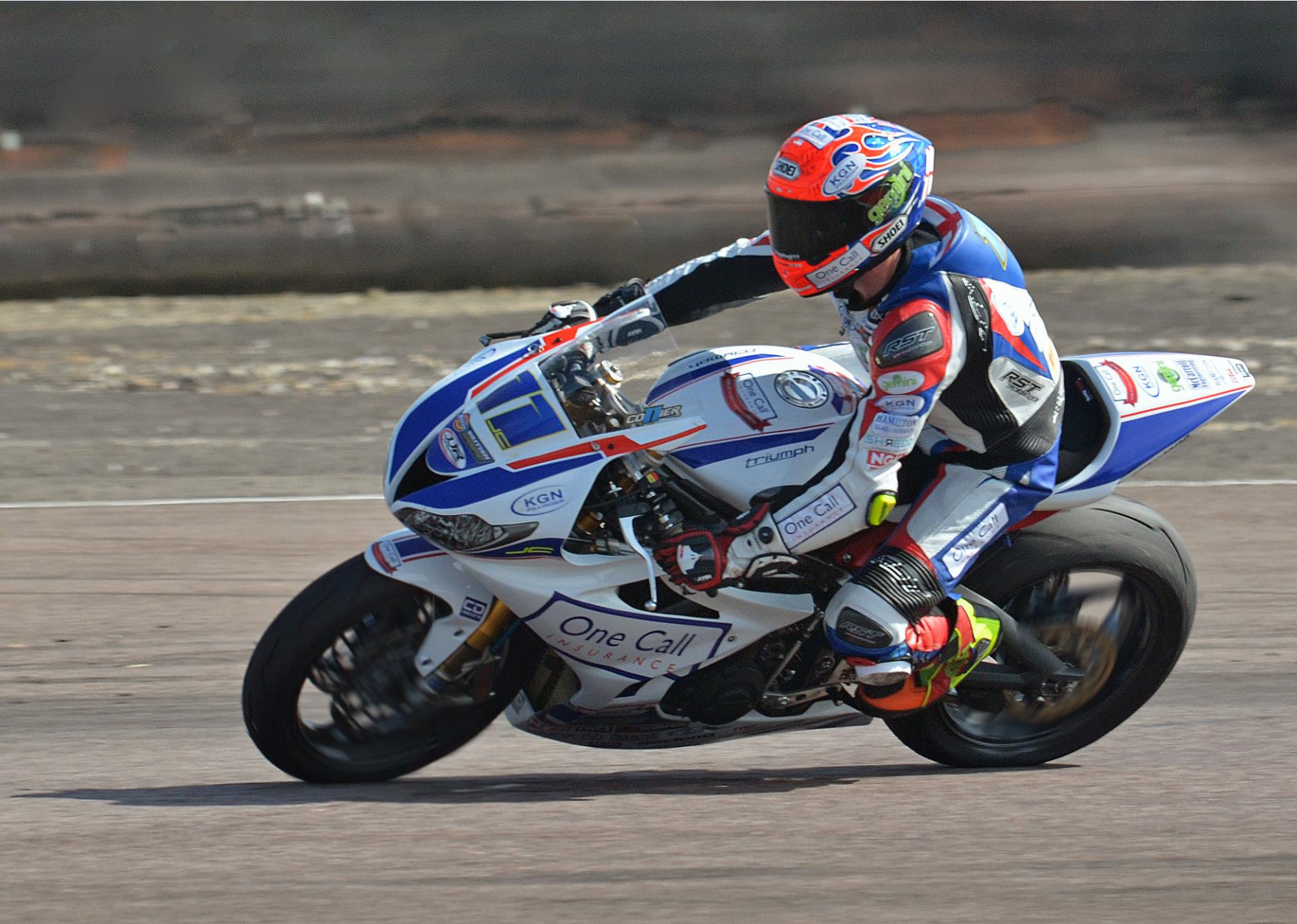

### FINISHED

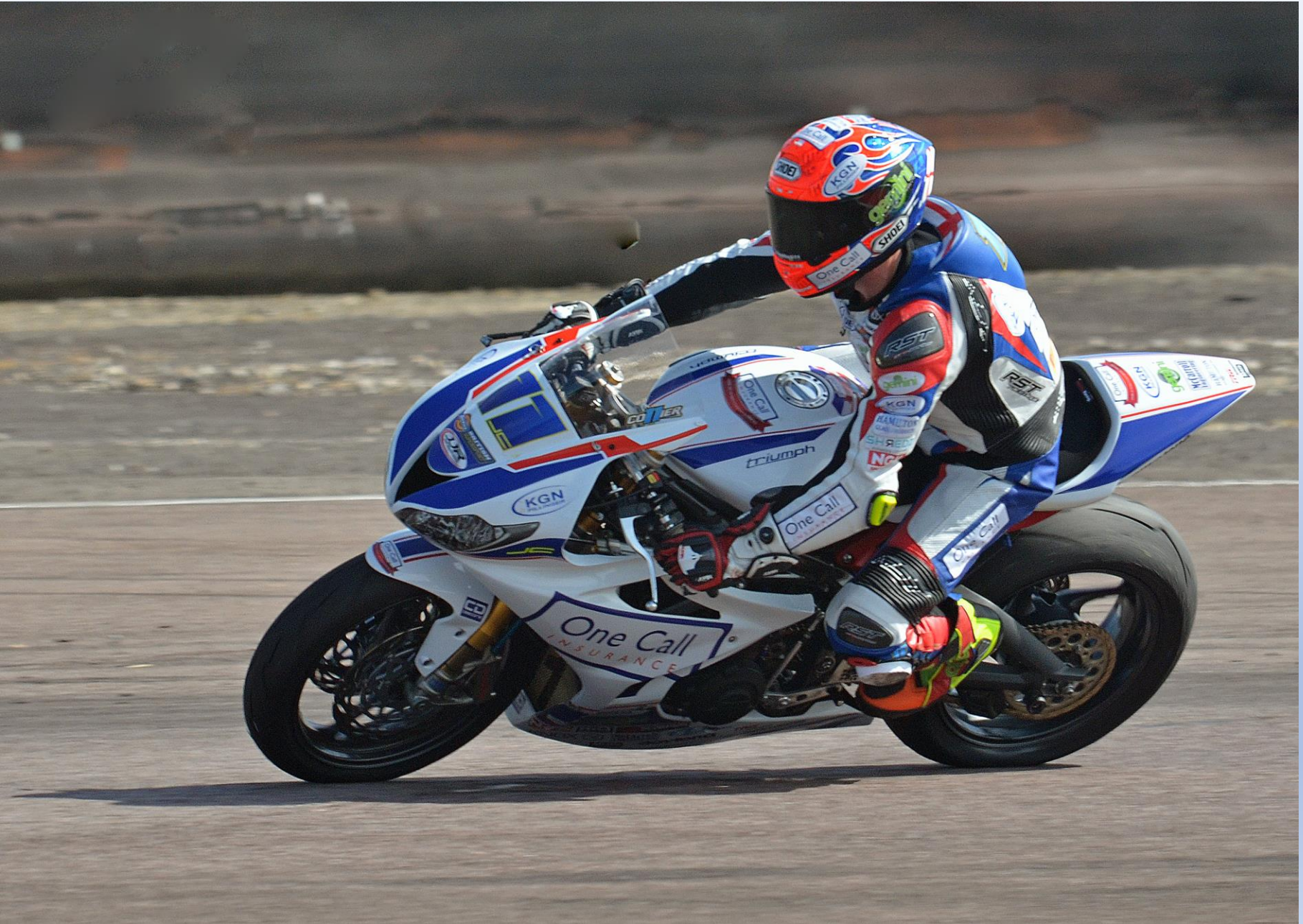

### FINISHED

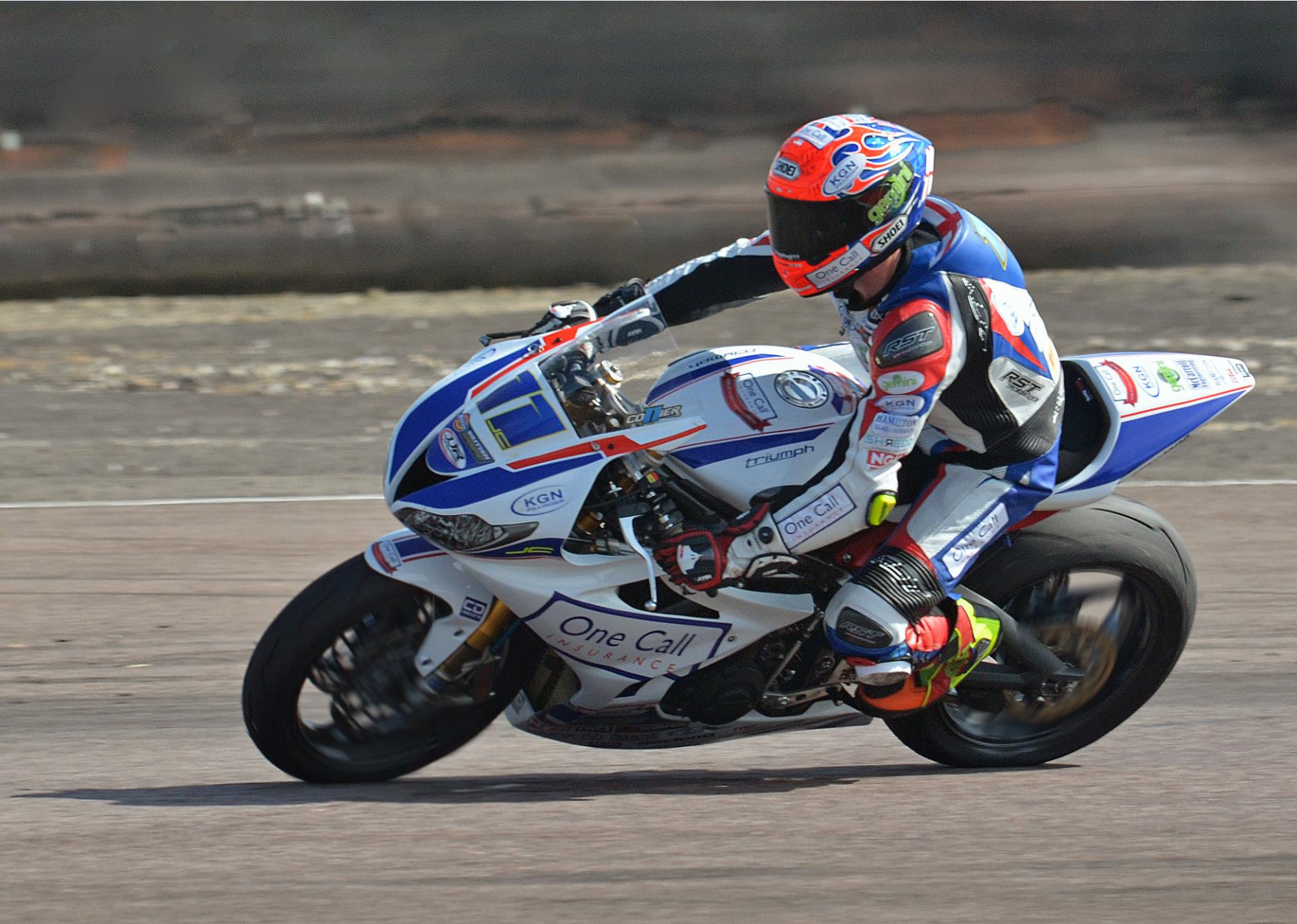

# More Advanced Layers in Photoshop & Elements

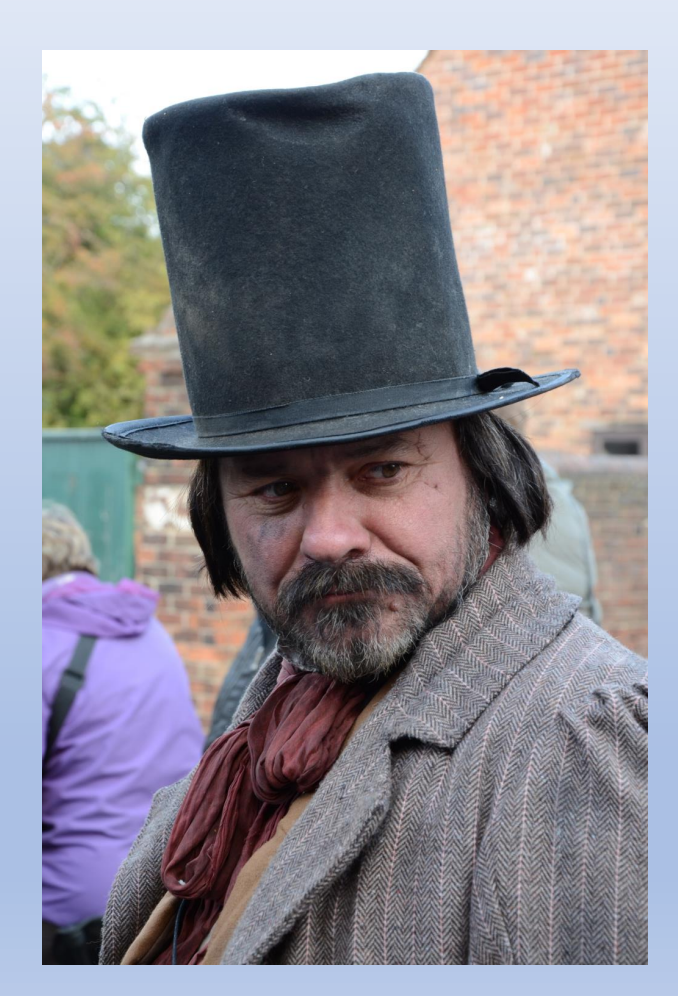

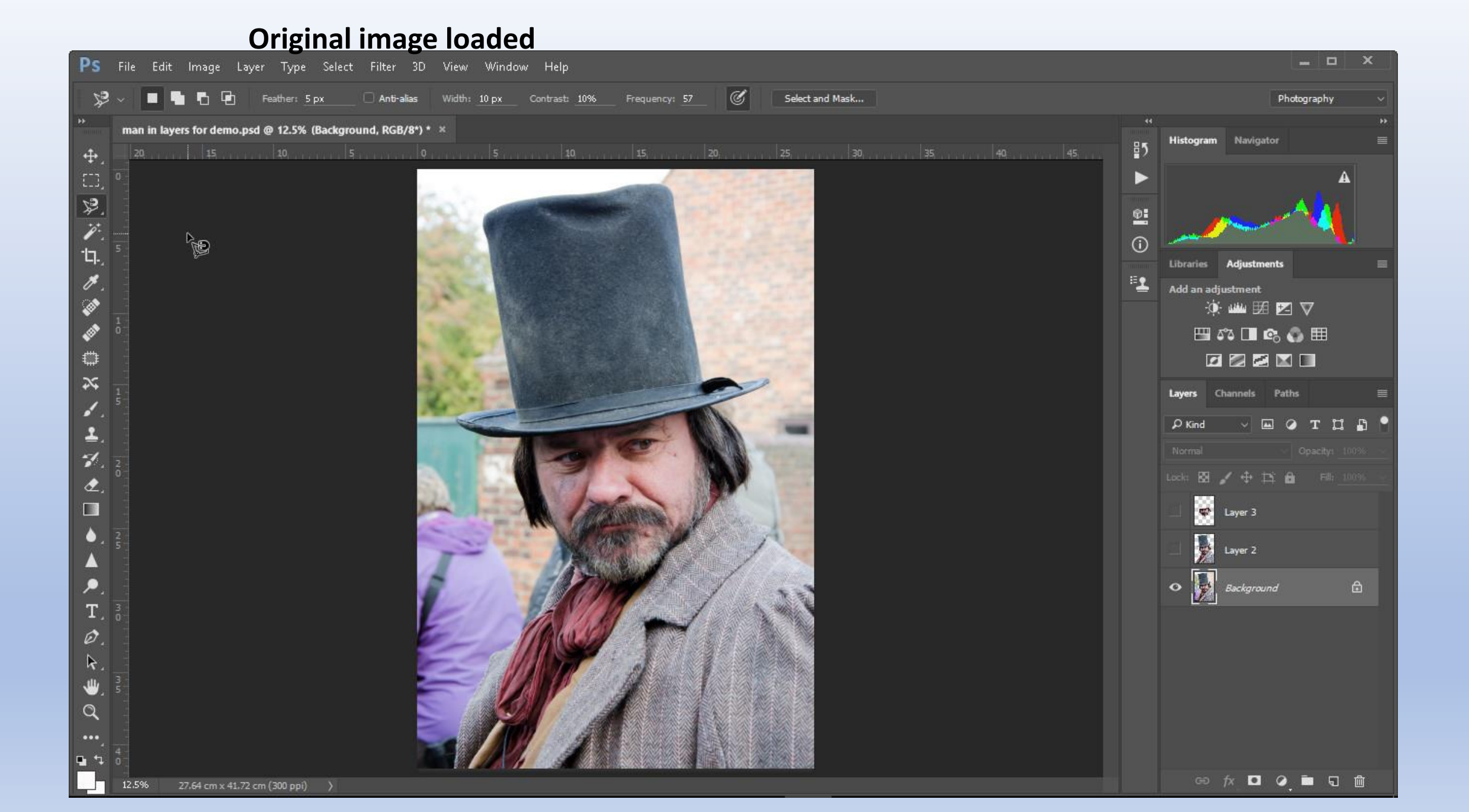

#### Man Isolated sharpened and contrast increased

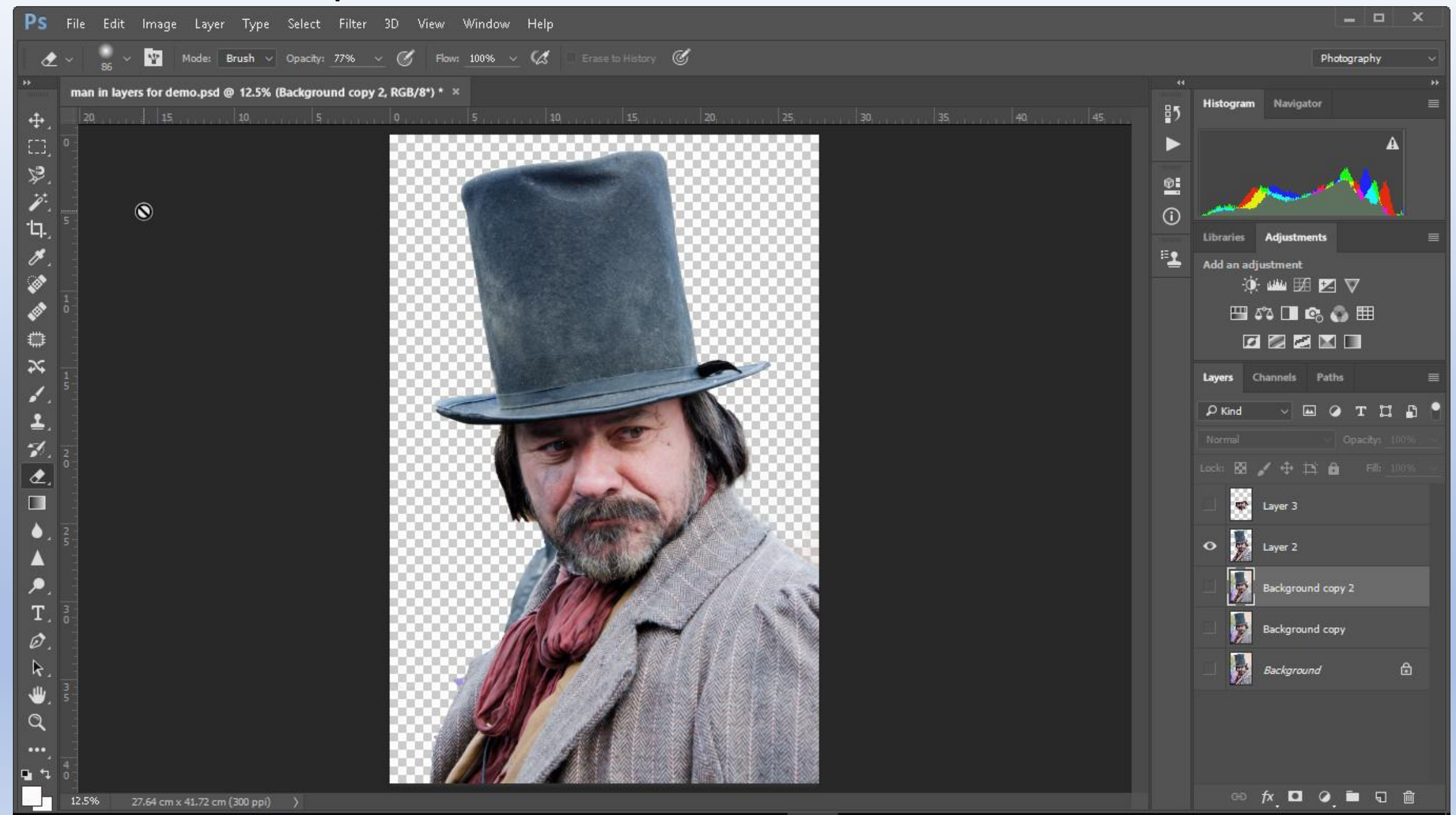

#### Background copied and blurred

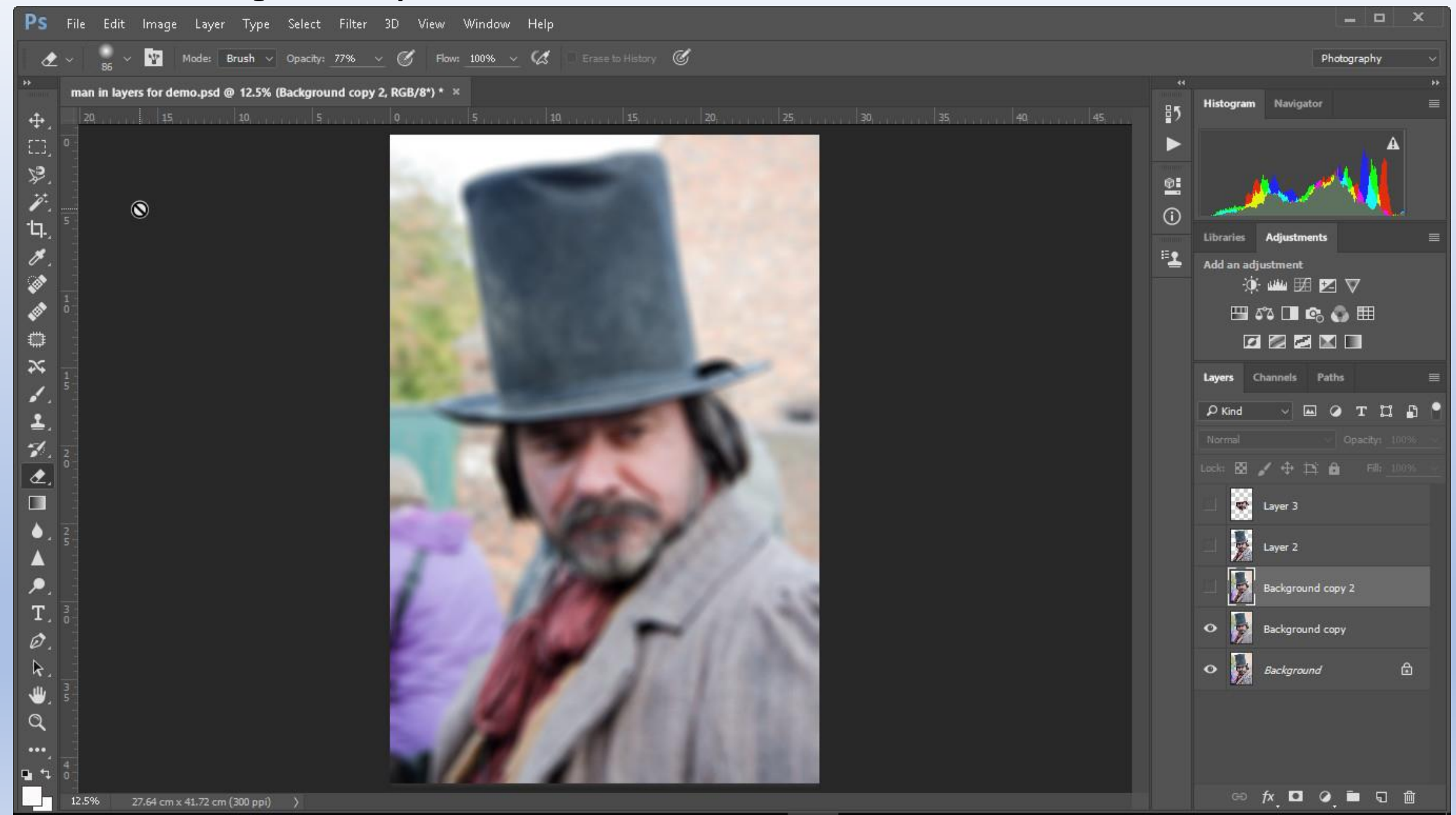

#### Fuzzy background layer and extracted man layer but edges of man blurred because blurring expands image

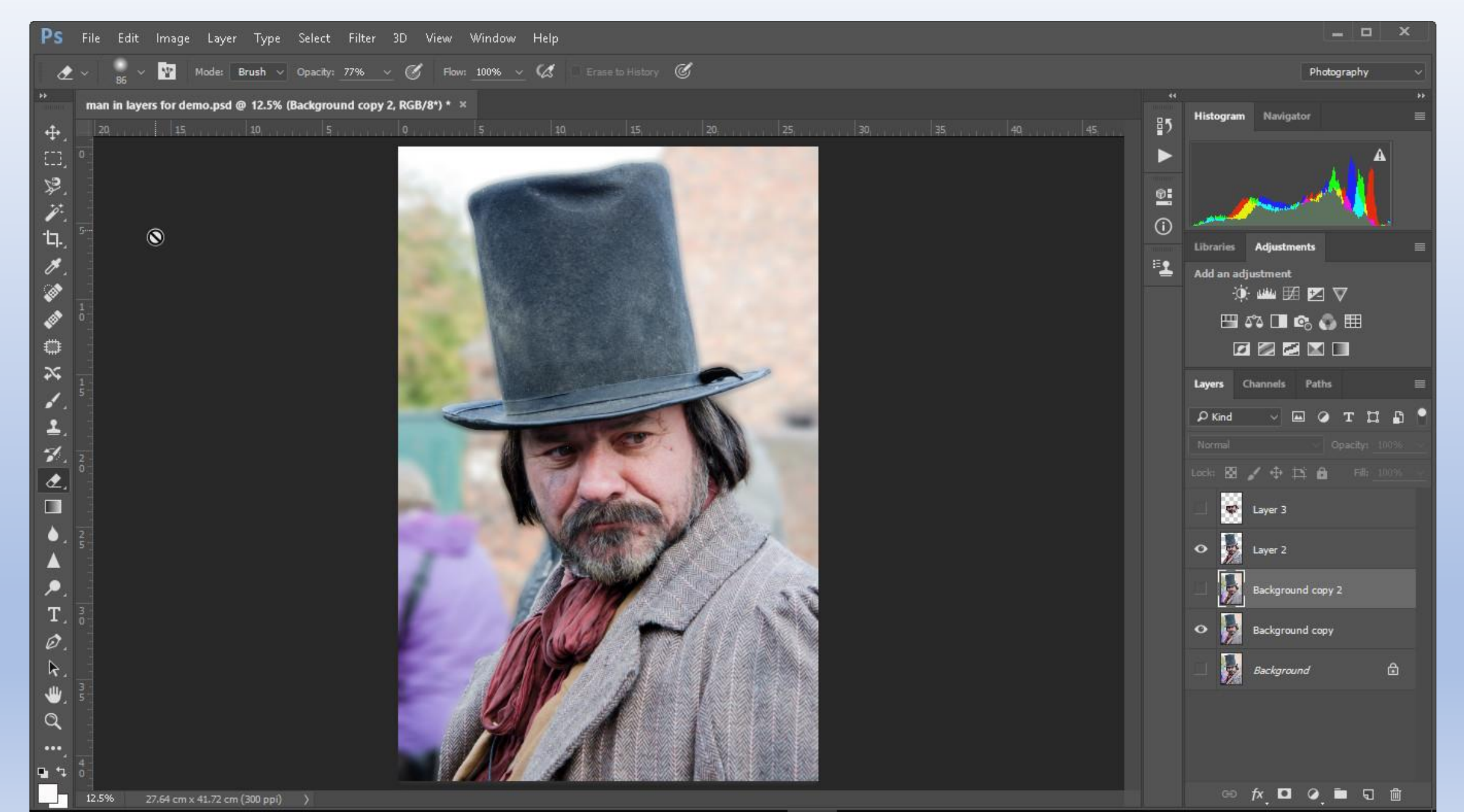

#### Copied blurred layer and erased area around hat then made original background image visible Switched off original blurred layer

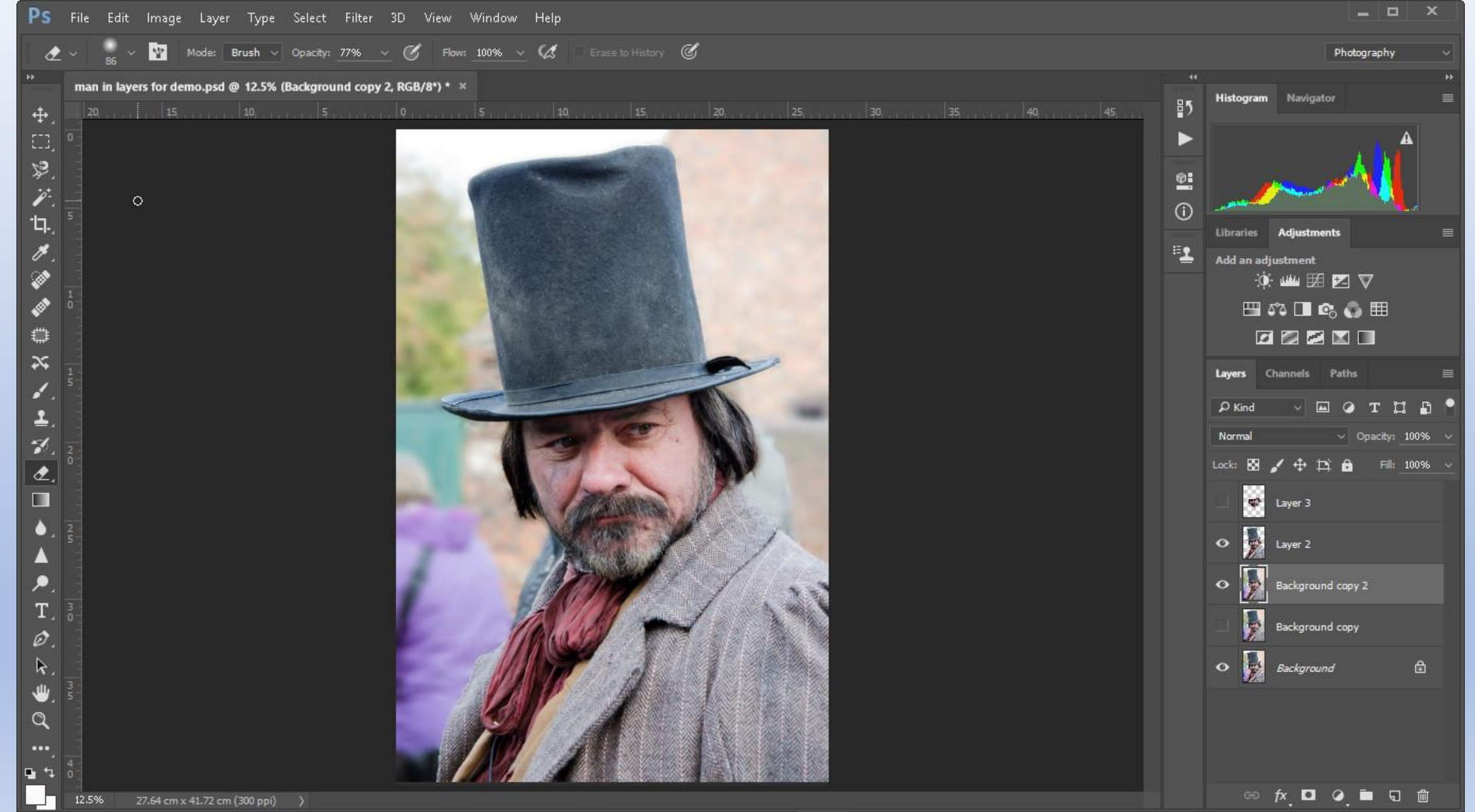

#### Edge of Man deleted in this layer but background will still show through. Feathering smooths joins

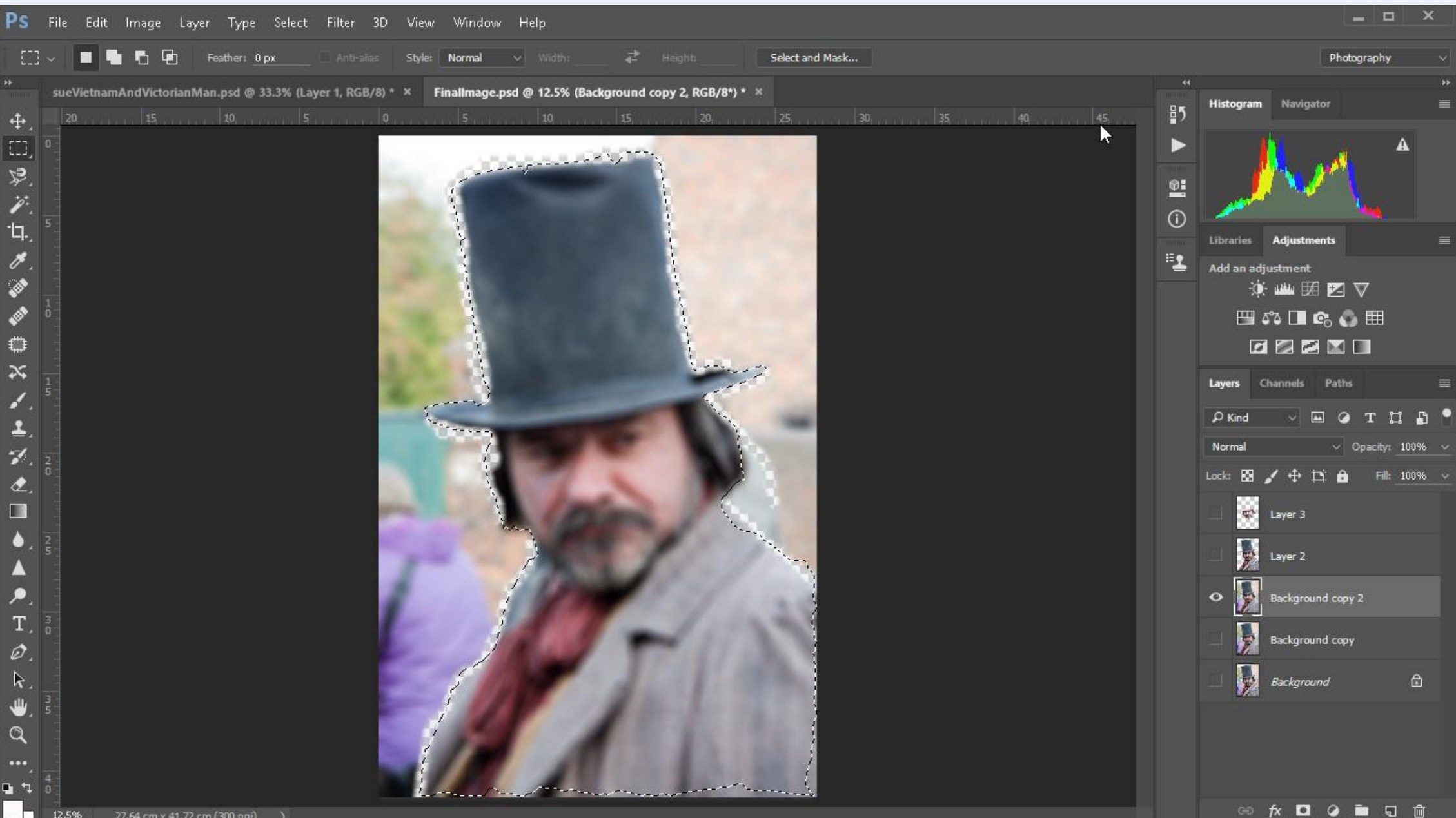

#### Face selected using the Magic Lasso tool

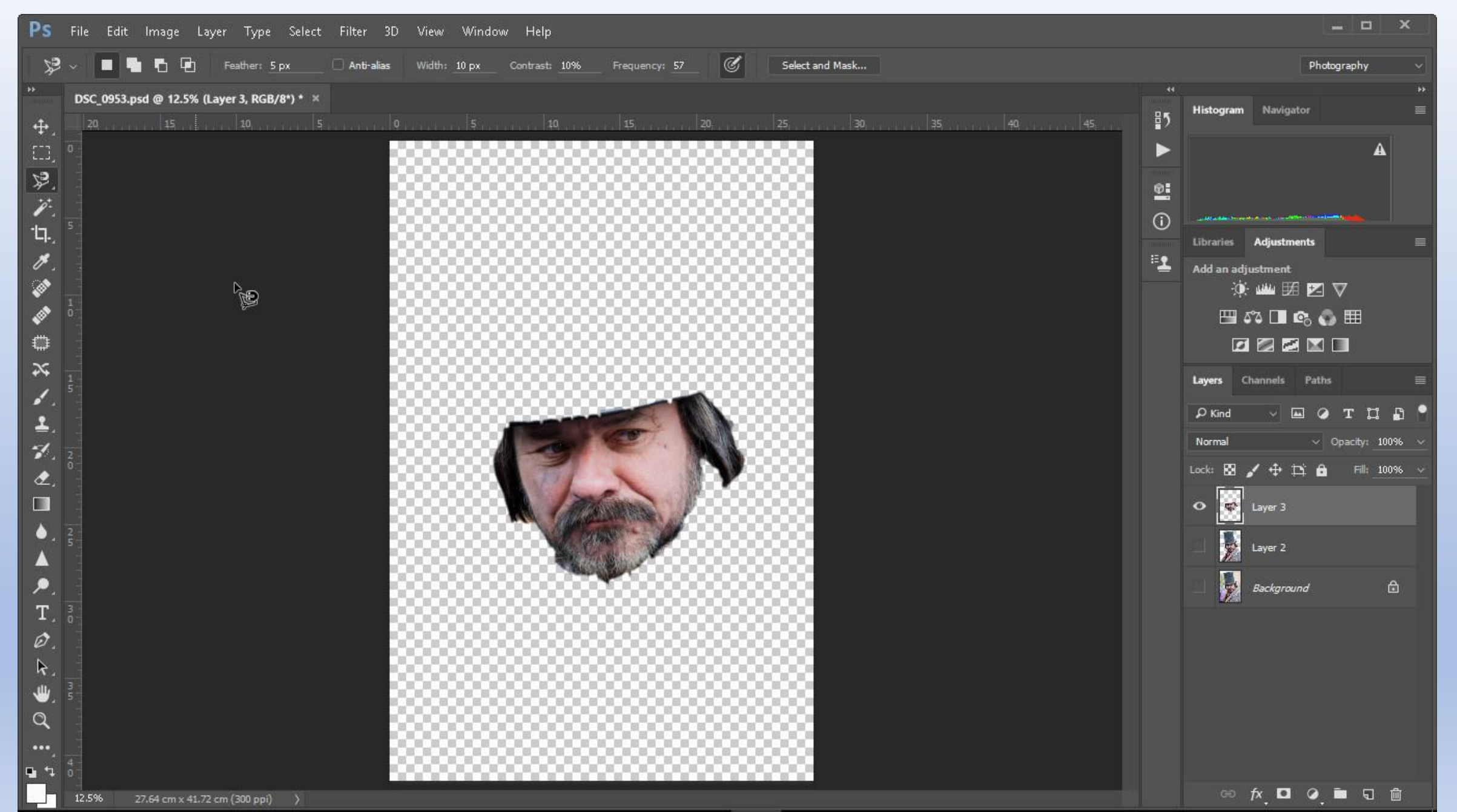

#### Although I can see all the visible layers only the layer selected will be modified

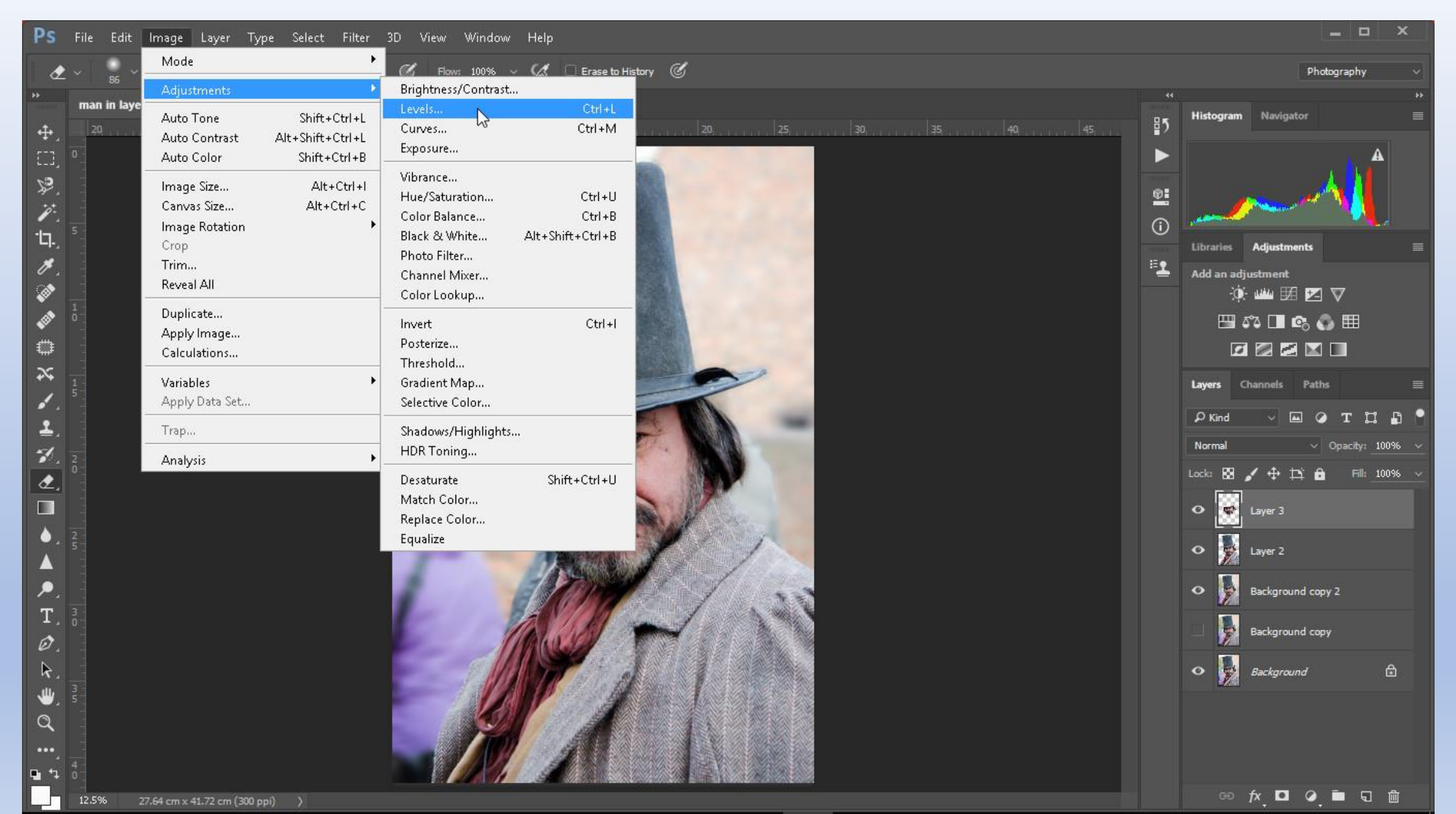

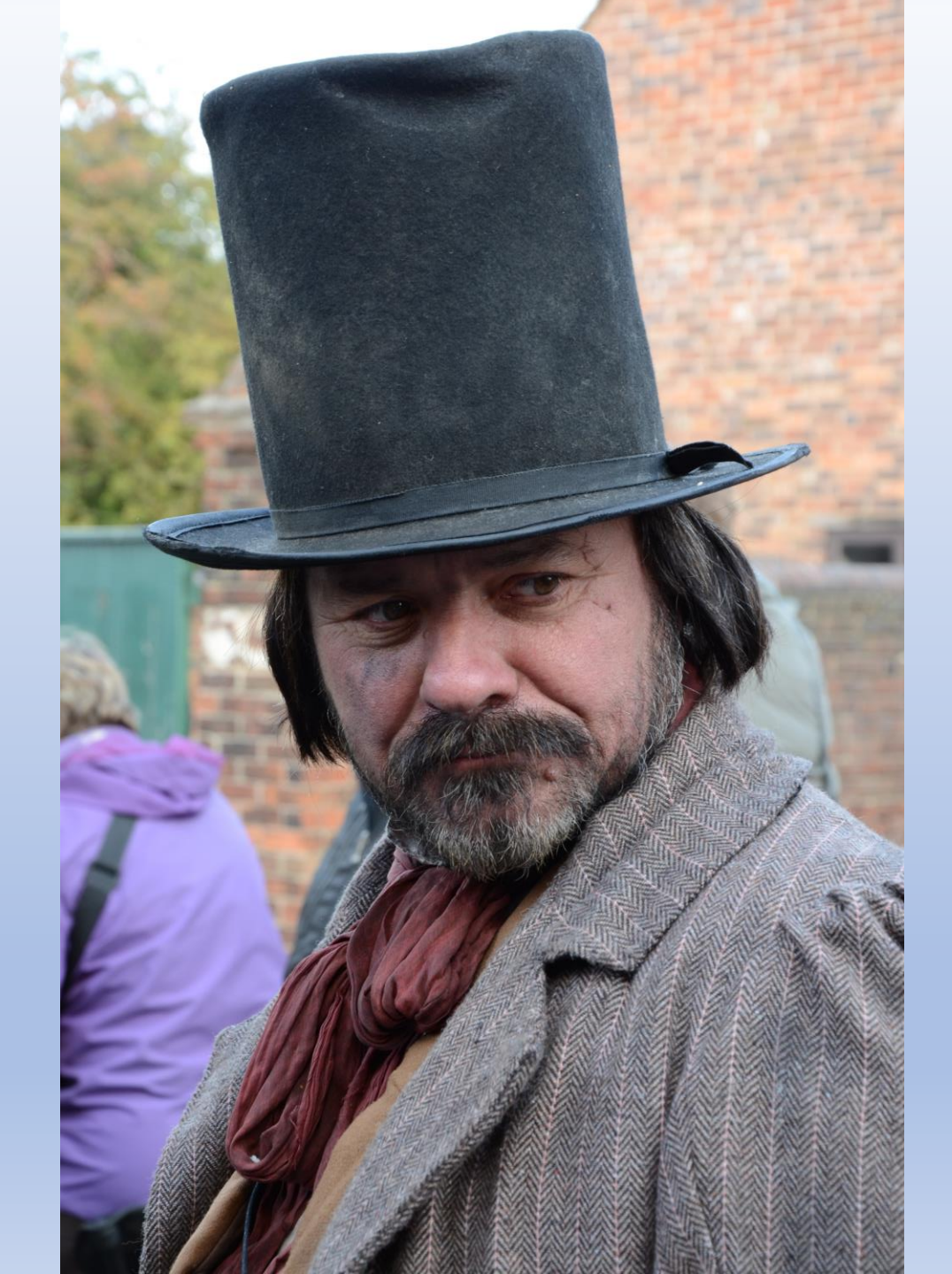

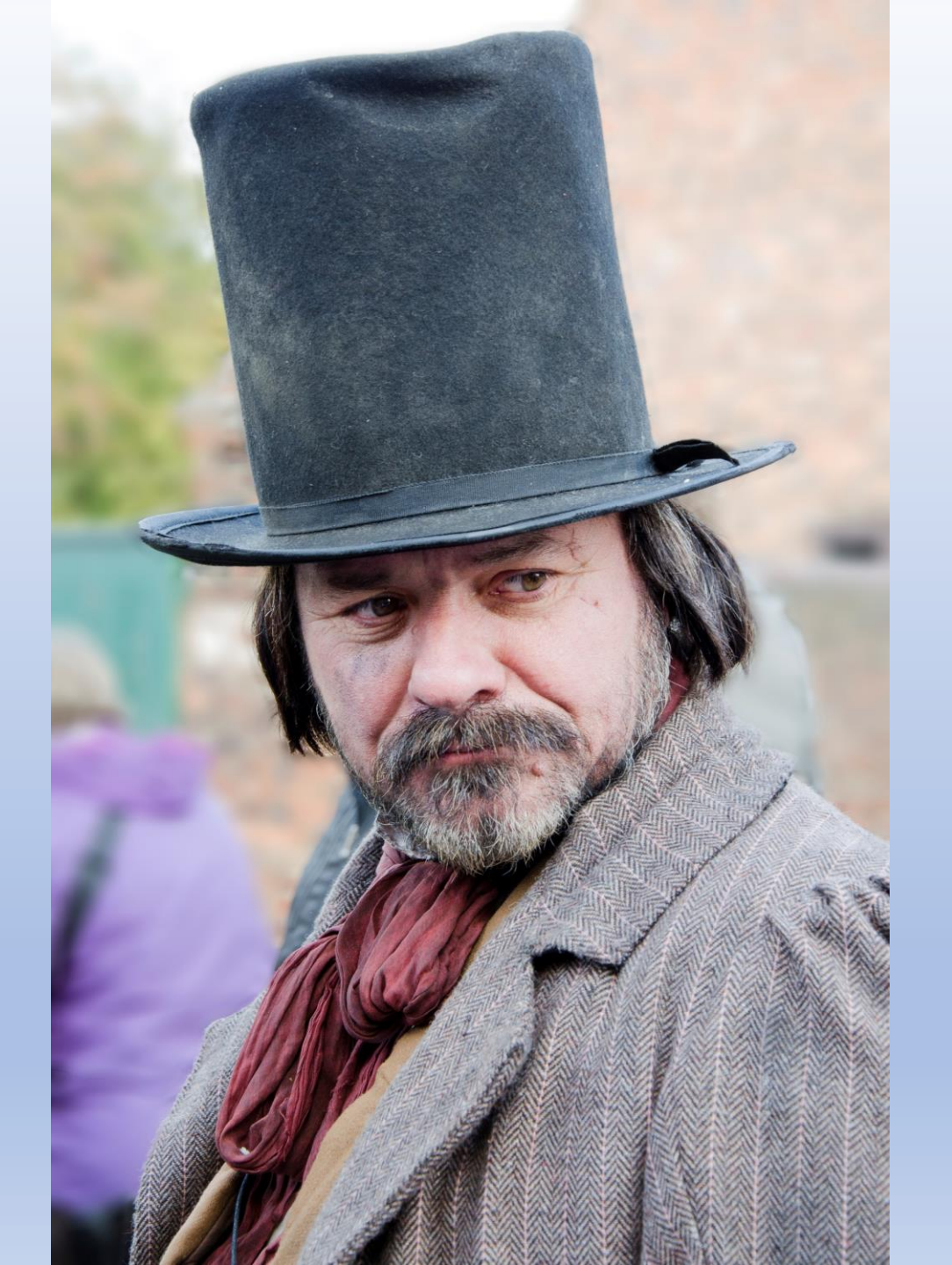

Of Course We Could Have Sent Him To Vietnam

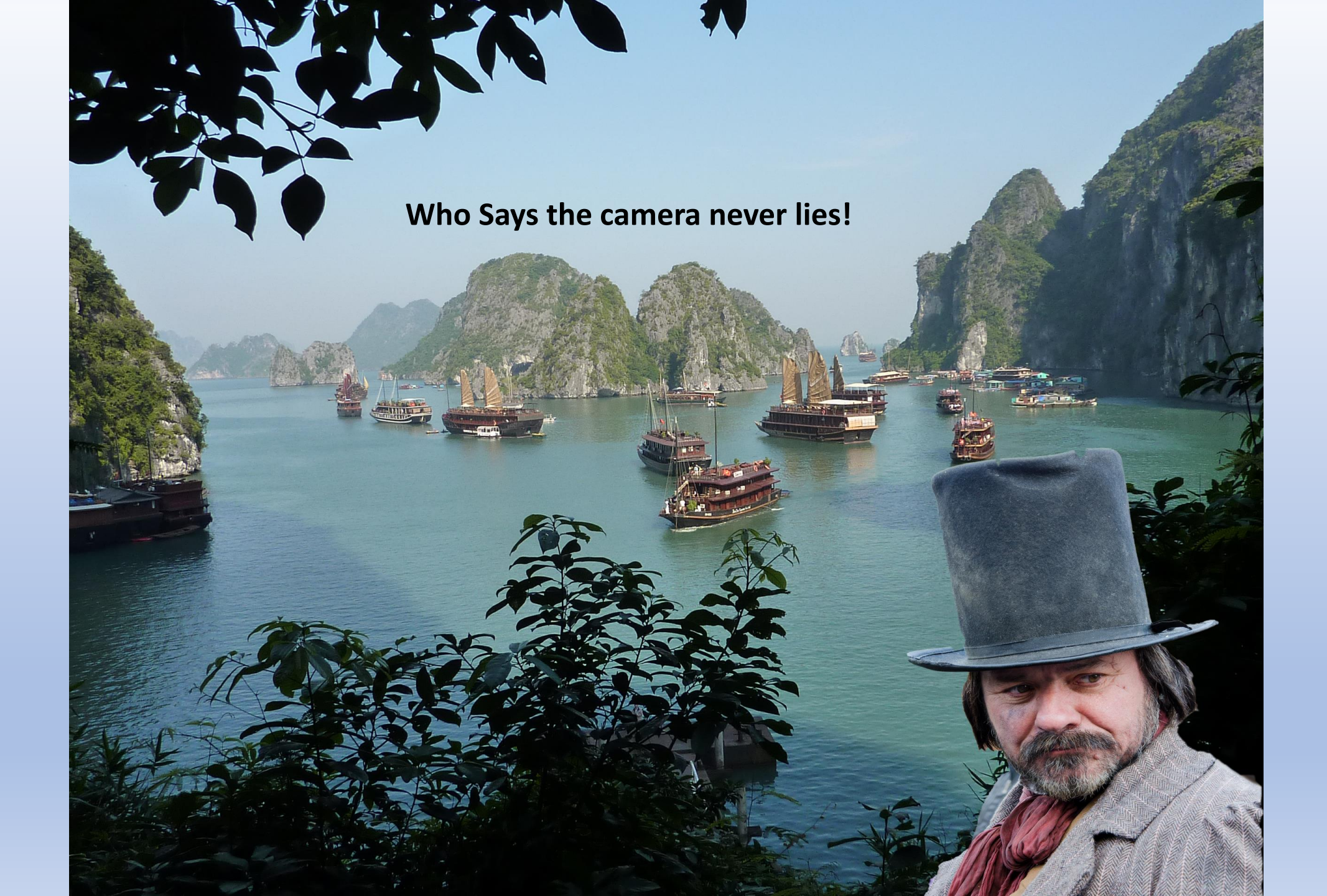